## Estos son los pasos a seguir para generar un

# **CERTIFICADO A TRAVÉS DEL MÓDULO ULISES**

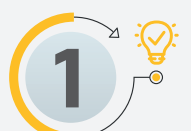

Ingresa a Ulises con tu usuario y contraseña. https://appsai.iue.edu.co/ulises/

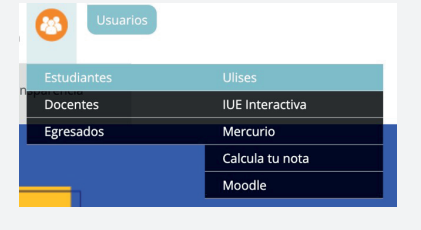

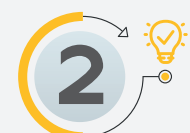

En el lado izquierdo de tu pantalla encontrarás el icono de hoja - solicitudes. SAI 

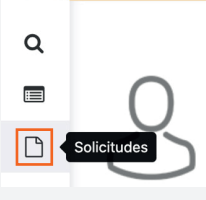

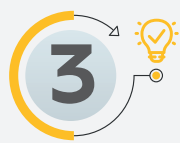

Al ingresar en el icono de la hoja solicitudes se despliega un menú con varias opciones.

| SAI | ≡ ● ■ Sistema de Admisiones y Registro      |  |  |  |  |  |  |
|-----|---------------------------------------------|--|--|--|--|--|--|
| ~   | Certificados Generales 🗸                    |  |  |  |  |  |  |
| α   | Inscripción a Grados Certificados Generales |  |  |  |  |  |  |
|     | Cancelación de Materia                      |  |  |  |  |  |  |
| Ľ   | SABER PRO                                   |  |  |  |  |  |  |

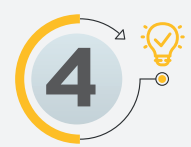

Debes hacer clic en Certificados Generales y luego en solicitud de certificados.

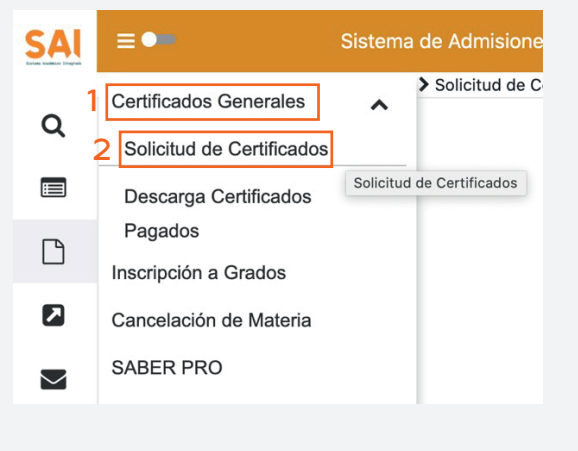

Se activa una pantalla donde aparece tu estado, debes hacer clic en el triangulo

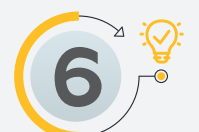

20211

A continuación, se despliega los certificados disponibles que puedes descargar.azul de la izquierda.

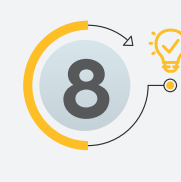

Luego te aparece una pantalla donde debes confirmar tus datos, diligenciando todos los campos obligatorios y luego haz clic en aceptar.

| Cuenta de Correo Alterna 🦈          |         |                                        |  |
|-------------------------------------|---------|----------------------------------------|--|
| onfirme su Cuenta de Correo Alterna |         |                                        |  |
|                                     | Env     | ío a Domicilio(*): <sup>◯</sup> Sí ®No |  |
| Teléfono                            |         |                                        |  |
| Teléfono Móvil                      |         |                                        |  |
|                                     | País    | COLOMBIA                               |  |
| Depar                               | amento  | ANTIOOUIA                              |  |
|                                     | Ciudad  | ENVIGADO                               |  |
| Barrio                              | mesa    |                                        |  |
| Dirección                           |         |                                        |  |
| Valor Envío                         |         |                                        |  |
| Valor Certificados                  | 0       |                                        |  |
| Total                               | 0       |                                        |  |
| Atras                               | Aceptar |                                        |  |

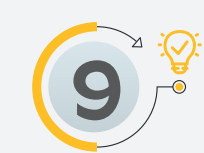

Te aparece una ventana donde te preguntan si deseas continuar con la solicitud y le das clic en aceptar.

| ¿Desea proceder        | r con la solicitu | d?      |
|------------------------|-------------------|---------|
|                        | Cancelar          | Aceptar |
| CION - CH 32 38 SUH 17 |                   |         |

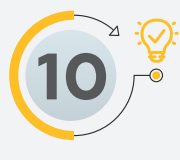

Se activa una pantalla donde te aparece la confirmación de generación del certificado, recuerda que este procedimiento no tiene ningún costo.

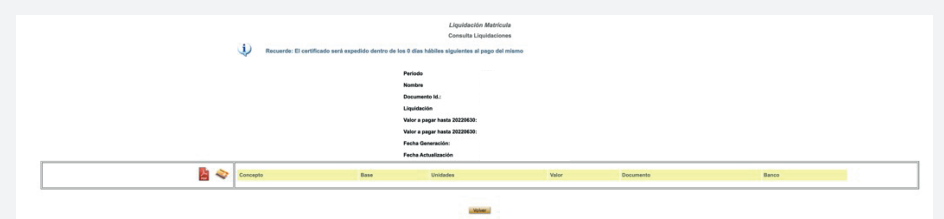

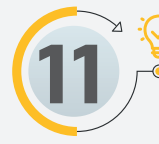

Ingresa nuevamente al icono de la hoja solicitudes, luego en certificados generales, haz clic en descarga de certificados pagados.

| SAI | ≡•                        | Sistema     | a de Admisiones y l  |
|-----|---------------------------|-------------|----------------------|
| 2   | Certificados Generales    | ^           | Solicitud de Certifi |
| Q   | Solicitud de Certificados | ;           |                      |
|     | 3 Descarga Certificados   |             |                      |
|     | Pagados                   |             |                      |
| 10  | Inscripción a Grados      | Descarga Ce | ertificados Pagados  |

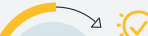

🔮 Te aparece una pantalla donde debes

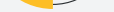

| Certificado                                      | Forma de<br>Generación | Vista<br>Previa | Descripción<br>Certificado | Nro<br>Copias | Observaciones para el Certificado (Sujetas a<br>verificación) | Dias para la<br>expedición | Valor<br>Unitario | Valor Total |
|--------------------------------------------------|------------------------|-----------------|----------------------------|---------------|---------------------------------------------------------------|----------------------------|-------------------|-------------|
| CERTIFICADO DE CONDUCTA O COMPORTAMIENTO         | D                      | 0               | 0                          |               |                                                               | 1                          | 0                 |             |
| CERTIFICADO DE HORARIO PROGRAMA SEMESTRAL        | D                      | 0               | 0                          |               |                                                               | 0                          | 0                 |             |
| CERTIFICADO DE NOTAS                             | D                      | 0               | 0                          |               |                                                               | 0                          | 0                 |             |
| CERTIFICADO FONDO EPM PROGRAMAS SEMESTRALES      | D                      | 0               | 0                          |               |                                                               | 0                          | 0                 |             |
| CERTIFICADO MATRICULADO PROGRAMAS<br>SEMESTRALES | D                      | 0               | 0                          |               |                                                               | 0                          | 0                 |             |
| CERTIFICADO SAPIENCIA MEDELLIN                   | D                      | 0               | 0                          |               |                                                               | 0                          | 0                 |             |

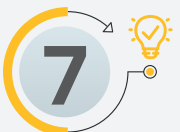

### Selecciona el certificado que necesites y haz clic en el botón siguiente.

| Certificado                                      | Forma de<br>Generación | Vista<br>Previa | Descripción<br>Certificado | Nro<br>Copias | Observaciones para el Certificado (Sujetas a<br>verificación) | Dias para la<br>expedición | Valor<br>Unitario | Valor Total |
|--------------------------------------------------|------------------------|-----------------|----------------------------|---------------|---------------------------------------------------------------|----------------------------|-------------------|-------------|
| CERTIFICADO DE CONDUCTA O COMPORTAMIENTO         | D                      | 0               | 0                          |               |                                                               | 1                          | 0                 |             |
| CERTIFICADO DE HORARIO PROGRAMA SEMESTRAL        | D                      | 0               | 0                          |               |                                                               | 0                          | 0                 |             |
| CERTIFICADO DE NOTAS                             | D                      | 0               | 0                          | 1             |                                                               | 0                          | 0                 |             |
| CERTIFICADO FONDO EPM PROGRAMAS SEMESTRALES      | D                      | 0               | 0                          |               |                                                               | 0                          | 0                 |             |
| CERTIFICADO MATRICULADO PROGRAMAS<br>SEMESTRALES | D                      | 0               | 0                          |               |                                                               | 0                          | 0                 |             |
| CERTIFICADO SAPIENCIA MEDELLIN                   | D                      | 0               | 0                          |               |                                                               | 0                          | 0                 |             |
|                                                  |                        |                 |                            |               |                                                               |                            |                   | Siguient    |

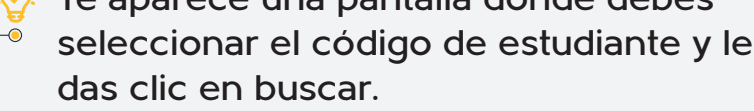

|                       | Certificados Generales                                             |  |  |
|-----------------------|--------------------------------------------------------------------|--|--|
|                       | Descarga Certificados Pagados                                      |  |  |
| Nombre Estudiante:    |                                                                    |  |  |
| Tipo de Documento:    | cc                                                                 |  |  |
| Número Documento:     |                                                                    |  |  |
| Código Estudiante(*): | - MERCADEO V                                                       |  |  |
|                       | Ningún registros fue encontrado. La consulta no recupera registros |  |  |
|                       | Nombre del certificado Fecha Limite Exportar a PDF                 |  |  |

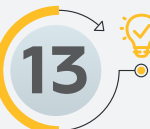

Luego te aparece la opción para descargar el certificado, das clic en el icono de PDF y aparece el documento que solicitaste.

| Un registro encontrado. |                       |                |  |  |  |  |
|-------------------------|-----------------------|----------------|--|--|--|--|
| Nombre del certificado  | Fecha Límite          | Exportar a PDF |  |  |  |  |
| CERTIFICADO DE NOTAS    | 2022-04-06 00:00:00.0 | <b>*</b>       |  |  |  |  |

### www.iue.edu.co

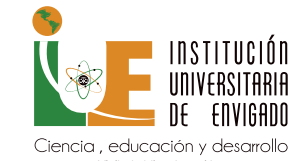

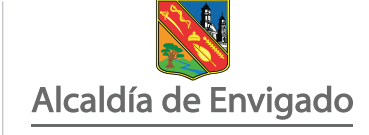

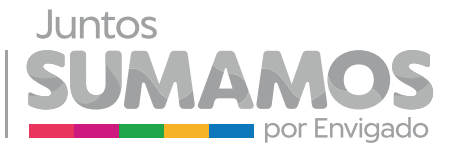